## Панель приборов

## ПАНЕЛЬ ПРИБОРОВ

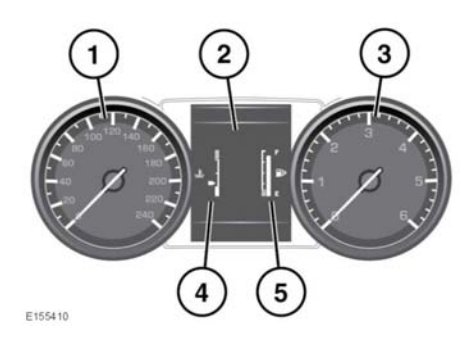

- 1. Спидометр.
- 2. Информационная панель.
- 3. Тахометр.

 $(\mathbf{n})$ 

- 4. Указатель температуры: если стрелка указателя температуры сдвигается в красный сектор в верхней части шкалы, двигатель перегревается. Остановите автомобиль на ближайшем безопасном участке дороги и дайте двигателю поработать на холостых оборотах, пока температура не понизится. Если после нескольких минут температура не снижается, выключите двигатель и дайте ему остыть. Если проблема не устраняется, немедленно обратитесь к квалифицированным специалистам.
  - Движение с перегретым двигателем может привести к его серьезному повреждению.

Примечание: В случае перегрева двигателя может появиться заметное снижение мощности двигателя, а кондиционер может выключиться. Это нормальные явления, призванные уменьшить нагрузку на двигатель для его охлаждения.

- Указатель уровня топлива: см. 63, СИГНАЛИЗАТОР НИЗКОГО УРОВНЯ ТОПЛИВА (ЯНТАРНЫЙ).
- Не допускайте полной выработки топлива. В результате возникнут пропуски зажигания, которые могут серьезно повредить каталитический нейтрализатор.

## МЕНЮ ПАНЕЛИ ПРИБОРОВ

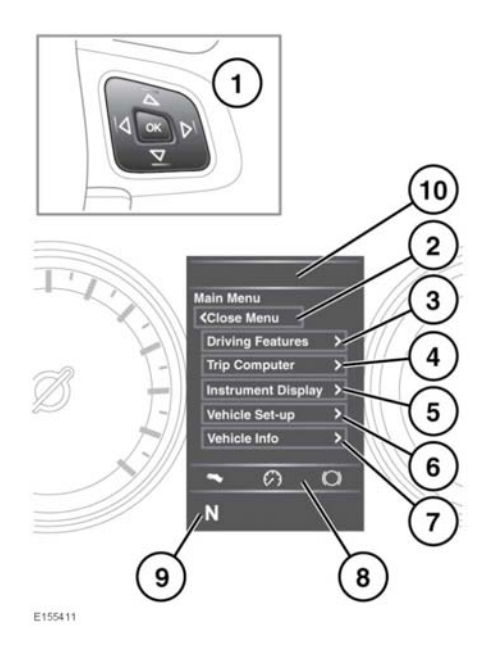

Ряд функций автомобиля и параметров экрана можно настраивать через меню панели приборов автомобиля.

Для отображения и навигации по меню панели приборов используйте кнопки управления на рулевом колесе.

- 1. Органы управления меню на рулевом колесе.
  - Для прокрутки списка используйте стрелки "вверх" и "вниз". Выбранный элемент будет подсвечен.
  - Чтобы просмотреть список элементов подчиненного меню, нажмите стрелку "вправо".
  - Для возврата в предыдущее меню нажмите кнопку со стрелкой "влево".
  - Нажмите кнопку ОК для выбора выделенного пункта.
- 2. Выберите Close Menu (Закрыть меню) для закрытия окна и возвращения в Main Menu (Главное меню).
- Войти в меню Driving Features (Вспомогательные функции при движении).
- Нажмите, чтобы открыть меню Trip Computer (Маршрутный компьютер).
- 5. Войти в меню Instrument Display (Приборная панель). Можно настроить следующие функции:
  - язык сообщений на информационной панели;
  - единицы измерения температуры;
  - внешний вид щитка приборов.

## Примечание: Некоторые

возможности по настройке могут присутствовать не во всех странах.

 Вход в меню Настройки автомобиля.

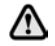

Перед внесением изменений в настройки автомобиля необходимо внимательно ознакомиться с соответствующими темами/разделами руководства. Несоблюдение данного требования может привести к серьезным травмам или смерти.

 Нажмите, чтобы открыть окно Vehicle Info (Информация об автомобиле).

> **Примечание:** Доступ может быть осуществлен только при выключенном двигателе.

- Отображение данных системы ЕСО: состояние педали акселератора, обороты двигателя и нажатие педали тормоза.
- 9. Состояние селектора КПП.
- Отображение световых сигнализаторов и индикаторов.